### WINDOWS GRRENSHOT : capture d'écran

#### Maj 27/01/18

Fabrice VALDELIEVRE

- 1) **Permet de capturer des portions d'écran** dans le presse-papier ainsi que dans un répertoire
- 2) Téléchargez-le ici : http://fabricevaldelievre.fr/Logiciels/Greenshot-INSTALLER-1.2.8.14-RELEASE.exe

### 3) Paramétrage général.

Pour accéder au paramétrage :

Dans la barre de tâche : cliquez sur la flèche vers le haut (voir encadré rouge) :

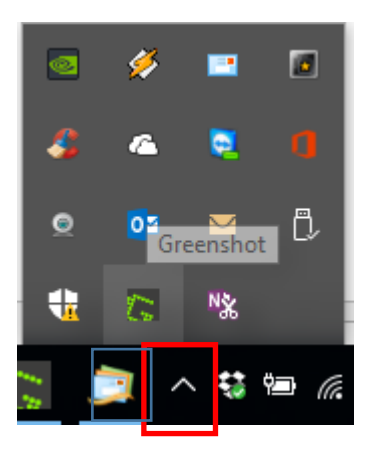

Faites clic droit sur GREENSHOT (icône « G » verte) : Et cliquez sur « Preferences » :

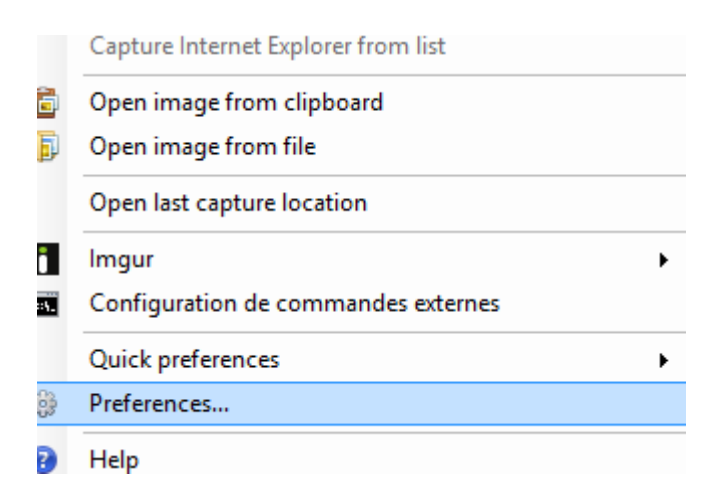

Ici choix de « F10 » pour capturer une portion d'écran Le reste des captures a peu d'importance...

| Setting  | s            |             |               |         |            |           |    |          |
|----------|--------------|-------------|---------------|---------|------------|-----------|----|----------|
| General  | Capture      | Output      | Destination   | Printer | Plugins    | Expert    |    |          |
| Applicat | tion Setting | js          |               |         |            |           |    |          |
| Langua   | ge           |             |               |         |            |           |    | $\sim$   |
| lcon siz | e            |             |               |         |            |           | 16 | <b>+</b> |
| 🗹 Lau    | nch Green    | ishot on s  | tartup        |         |            |           |    |          |
| Hotkeys  | 3            |             |               |         |            |           |    |          |
| Capture  | full screer  | ۱           |               | Ctrl    | + Impr.ec  | ran       |    |          |
| Capture  | window       |             |               | Alt -   | + Impr.ecr | an        |    |          |
| Capture  | region       |             |               | F10     | )          |           |    |          |
| Capture  | last regior  | ı           |               | Maj     | + Impr.ec  | ran       |    |          |
| Capture  | Internet E   | xplorer     |               | Ctrl    | + Maj + In | npr.ecran |    |          |
| Network  | k and upda   | ates        |               |         |            |           |    |          |
| Use      | default sy   | stem prox   | У             |         |            |           |    |          |
| Update   | check inte   | erval in da | ays (0=no che | ck)     |            |           | 1  | -        |
|          |              |             |               |         |            |           |    |          |
|          |              |             |               |         |            | Ok        | C  | ancel    |

# 4) Paramétrage de Capture

| C Setting                         | s                                                                        |                                                |                |            |           |        |       | × |
|-----------------------------------|--------------------------------------------------------------------------|------------------------------------------------|----------------|------------|-----------|--------|-------|---|
| General                           | Capture                                                                  | Output                                         | Destination    | Printer    | Plugins   | Expert |       |   |
| Capture<br>Ca<br>Pla<br>Sh<br>100 | e<br>pture mous<br>ay camera s<br>low notifica<br>low magnifi<br>e Milli | sepointer<br>sound<br>tions<br>er<br>seconds t | to wait before | capture    |           |        |       |   |
| Window<br>O Us<br>O W             | w capture<br>e interactiv<br>indow capt                                  | ve windov<br>ure mode                          | v capture mod  | le<br>Auto | matically |        | ~     |   |
| Interne                           | t Explorer o<br>met Explor                                               | apture<br>er captur                            | e              |            |           |        |       |   |
| Editor<br>Mat                     | ch capture                                                               | size                                           |                |            |           |        |       |   |
|                                   |                                                                          |                                                |                |            |           | Ok     | Cance | I |

## 5) Paramétrage de Sortie

Préférez JPG comme format

Mettez un répertoire où vos images iront, même si vous ne vous servez pas de celles-ci mais uniquement du presse-papier... :

| Preferred Output File Se | ettings                              |
|--------------------------|--------------------------------------|
| Storage location         | C:\Temp\Greenshot                    |
| Filename pattern         | {NUM} ?                              |
| Image format             | ipg 🗸 🗸                              |
| Copy file path to cl     | ipboard every time an image is saved |
| Show quality dialog      | g every time an image is saved       |
| Reduce the amour         | nt of colors to a maximum of 256     |
|                          |                                      |
|                          |                                      |

## 6) Utilisation : portion d'écran

Tapez « F10 » sur un menu, par exemple. Vous remarquerez que le menu <u>reste</u> :

|    | Teamviewe                                 | r.                                                     |           |
|----|-------------------------------------------|--------------------------------------------------------|-----------|
|    | Connexion                                 | Suppléments Aide 🛓                                     |           |
| 6) | Con                                       | е<br>16                                                |           |
|    | Autorise                                  | Activer une licence                                    | rð        |
|    | Veuillez indio                            | quer à votre partenaire fID et le                      | Veuilez e |
|    | mot de pasa<br>contrôle à di              | e suivants pour autoriser le<br>istance.               | son ordin |
|    | mot de pasa-<br>contrôle à di<br>Votre ID | e suvants pour autoriser le<br>Istance.<br>681 681 567 | ID du pa  |

Choix le plus important : copy to clipboard :

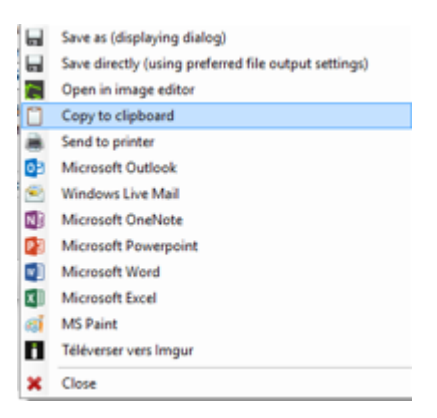

### 7) Utilisation : éditer l'image

Mais vous pouvez aussi l'éditer et rajouter des flèches, etc : Choisir alors « Open in image editor » :

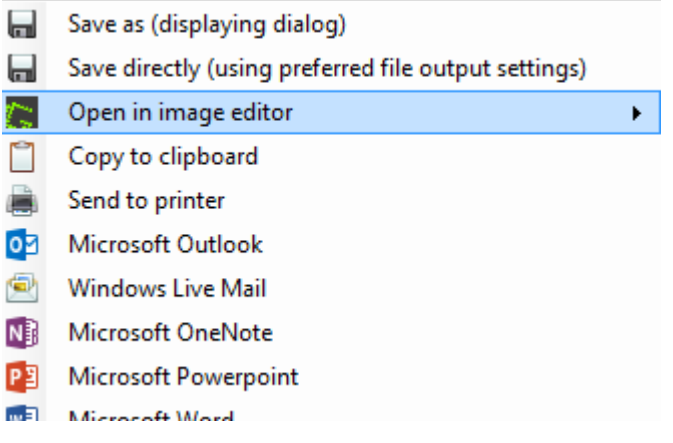

### 8) Utilisation : enregistrement du JPG

Utile lors d'une démonstration : vous devez alors capturer au fil de l'eau Tapez alors « Ctrl+ImprEcran » pour tout l'écran comme indiqué plus haut

Ou bien « F10 » pour une portion d'écran Puis :

- Save as (displaying dialog)
- Save directly (using preferred file output settings)
- Open in image editor
- Copy to clipboard
- 🚊 Send to printer
- Microsoft Outlook
- 🖄 Windows Live Mail
- Microsoft OneNote
- Microsoft Powerpoint
- Microsoft Word
- XII Microsoft Excel